## ¿Cómo solicitar Depósito Directo para tus ayudas económicas?

**PASO 1**: Abres una cuenta con un Banco o Cooperativa de tu preferencia.

PASO 2: Ir a portal.upr.edu. Tener el número de Cuenta y Ruta a la mano.

| Web Services #HOME >                                                                                                    | +n9 Sign in |
|----------------------------------------------------------------------------------------------------|-------------|
| Welcome                                                                                                    |             |
| ▲ Email                                                                                                    |             |
| Password                                                                                                    |             |
| Forgot Password?                                                                                                    |             |
| 2 6                                                                                                    |             |
| Login using your email and password provided by the university                                                            |             |
| By accessing this service, you agree to the terms set by the<br>institutional policy for the use of electronic resources. |             |
| C A Acambiar lengtiaje                                                                                                    |             |
|                                                                                                    |             |
|                                                                                                    |             |

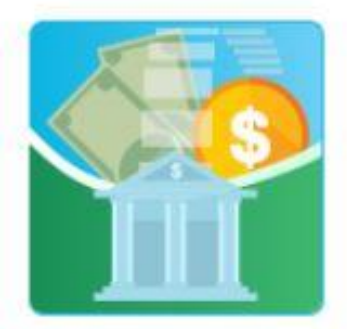

My Direct Deposit

PASO 4: En esta pantalla escoge *SOLICITAR*, se encuentra en el lado izquierdo arriba y abajo, selecciona cualquiera de los dos.

## PASO 3: Selecciona el ícono "My Direct Deposit":

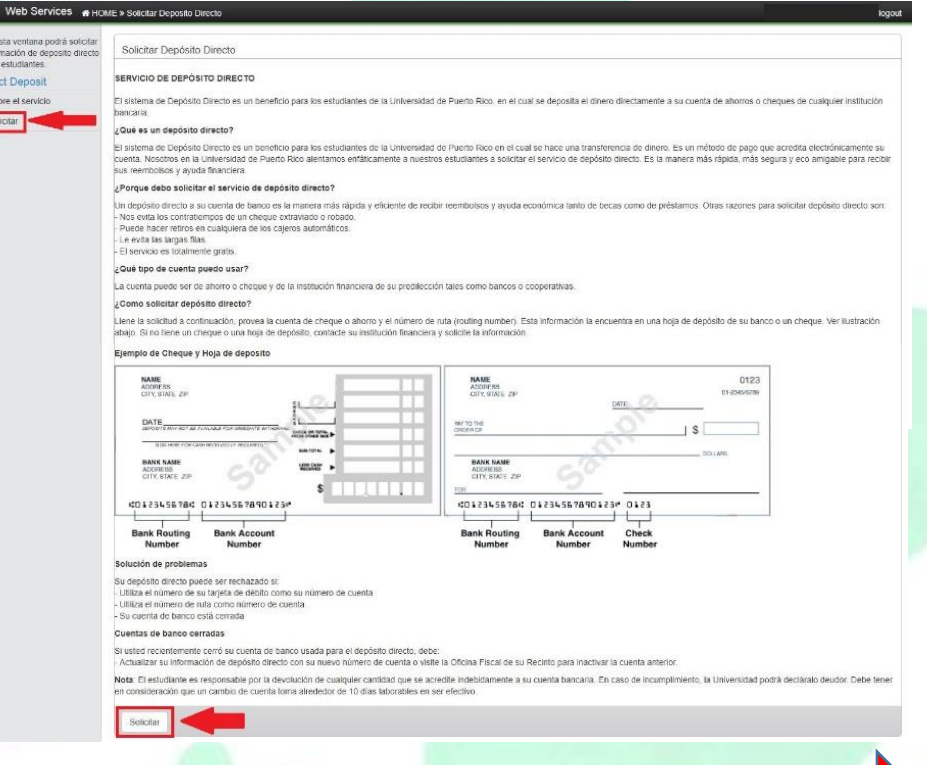

Continúa en la página de atrás

PASO 5: Aparecerá esta pantalla con tu nombre y número de estudiante. Aquí tienes que registrar tu número de cuenta sin guiones, ni espacios (NUMERO DE

🛓 Juan del Pueblo 🛛 logout

| lo directo | AUTORIZACION                                                                                        | PARA DEPOSITO DIRECTO                                                                                                    |
|------------|----------------------------------------------------------------------------------------------------|----------------------------------------------------------------------------------------------------|
|            | Nombre                                                                                              | Juan del Pueblo                                                                                                    |
|            | Número Estudiante                                                                                   | 802 - 18 - XXXX                                                                                                    |
|            | Autorizo y solicito<br>elegible y hayan<br>continuación.                                            | o que el importe neto de todos los pagos otorgados, a los cuales soy<br>sido aprobados, se depositen en la cuenta bancaria que indico a                                                                                                    |
|            | Número de Cuenta                                                                                    |                                                                                                    |
|            | Confirme Número de<br>Cuenta                                                                        |                                                                                                    |
|            | Tipo de Cuenta                                                                                      | ○ Ahorro ○ Cheques (Corriente)                                                                                                    |
|            | Nombre del Banco o<br>Cooperativa                                                                   | Banco Popular de Puerto Rico - RTN: 021502011                                                                                                    |
|            | Cualquier reclam<br>autorización, la h<br>Asistencia Econo<br>cualquier cantida<br>incumplimiento l | ación de mi parte por depósitos efectuados a mi cuenta, conforme a esta<br>aré directamente a la Universidad de Puerto Rico, Oficina Fiscal de<br>mica de su Recinto. Acepto la responsabilidad de la devolución de<br>d que se acredite indebidamente a mi cuenta bancaria. En caso de<br>a Universidad podrá declararme deudor |

Esta solicitud será evaluada por la Oficina de Finanzas

CUENTA NO ES EL NUMERO DE TARJETA). Reescribe el número de cuenta (NO DAR "COPY, PASTE"). En el tipo de cuenta escoge si es cuenta de cheques o de ahorros.

**PASO 6:** Escoge en el listado el Banco o Cooperativa en el cual abriste la cuenta. Cada uno tiene el número de ruta al lado.

Guardar

Web Services # HOME » Solicitar Deposito D

En esta ventana podr

información de depos para estudiantes. Direct Deposit

Sobre el servicio

Solicitar

**PASO 7:** Finalmente presiona el botón de Guardar y **LISTO**!

NOTA: Una vez entrada la información, NO es necesario que entres más al Sistema de Depósito Directo, a menos que vayas a cambiar el número de cuenta. El entrar nuevamente al Sistema provocaría que no cobres a tiempo.

| AUTORIZACION PARA DEPOSITO DIRECTO                                                                                                    |                                                                                                    |  |  |  |
|----------------------------------------------------------------------------------------------------|----------------------------------------------------------------------------------------------------|--|--|--|
| Nombre                                                                                                    | Juan del Pueblo                                                                                                    |  |  |  |
| Número Estudiante                                                                                                    | 302 - 18 - XXXX                                                                                                    |  |  |  |
| Autorizo y solicito que el importe neto de todos los pagos otorgados, a los cuales soy elegible y hayan sido aprobados, se depositen en la cuenta bancaria que indico a continuación.                                 |                                                                                                    |  |  |  |
| Número de Cuenta                                                                                                    |                                                                                                    |  |  |  |
| Confirme Número de Cuenta                                                                                                    |                                                                                                    |  |  |  |
| Tipo de Cuenta                                                                                                    | Ahorro Cheques (Corriente)                                                                                                    |  |  |  |
| Nombre del Banco o Cooperativa<br>Cualquier reclamación de mi pr<br>haré directamente a la Univers<br>Acepto la responsabilidad de la<br>cuenta bancaria. En caso de in<br>Esta solicitud será evaluada po<br>Guardar | Banco Popular de Puerto Rico - RTN: 021502011  Seleccione un banco AA Credit Union - Dallas FT Worth - RTN: 311992904 Arkansas Best Federal Credit Union - RTN: 282974831 Armed Forces Bank - RTN: 101108319 Banco Cooperativo de Puerto Rico - RTN: 021502383 Banco Financiero de Puerto Rico - RTN: 021502752 Banco Popular de Puerto Rico - RTN: 021502752 Banco Popular de Puerto Rico - RTN: 021502341 Bank & Trust of Puerto Rico - RTN: 021502341 Bank & Trust of Puerto Rico - RTN: 021502343 Bank of America - California - RTN: 021502343 Bank of America - Georgia - RTN: 021502343 Bank of America - Georgia - RTN: 021502362 Bank of America - North Carolina - RTN: 021500365 Bank of America - North Carolina - RTN: 01300017 Bank of America - North Carolina - RTN: 01300017 Bank of America - RTN: 02150254 Bank of America - Texas - RTN: 11100025 Bank of St. Croix - RTN: 021606690 |  |  |  |

Oficina Fiscal Departamento de Finanzas Recinto Universitario de Mayagüez https://portal.upr.edu/rum/students/finance/directdeposit.php